## Manual APP Instalação

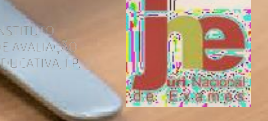

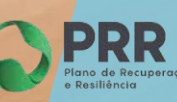

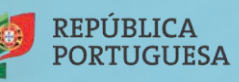

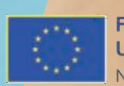

Financiado pela União Europeia NextGenerationEU

## Pré-Requisitos/Requisitos mínimos

- Ligação à Internet (para instalação e atualização da aplicação ou realização das provas na modalidade online);
- Fazer a transferência da aplicação Provas IAVE (de acordo com o sistema operativo), em:
  - Windows: <u>https://assets.iave.pt/production/apps/intuitivo-app/v0.0.9/Provas+IAVE-0.0.9.exe</u> (Tamanho: 176 MB)

## Instalação Windows

- 1. Executar o ficheiro Provas+IAVE-0.0.9.exe.
  - a. Se tiver o *Microsoft Defender SmartScreen* ativo irá aparecer-lhe a janela da Figura 1, senão irá passar diretamente para a alínea **d**.:

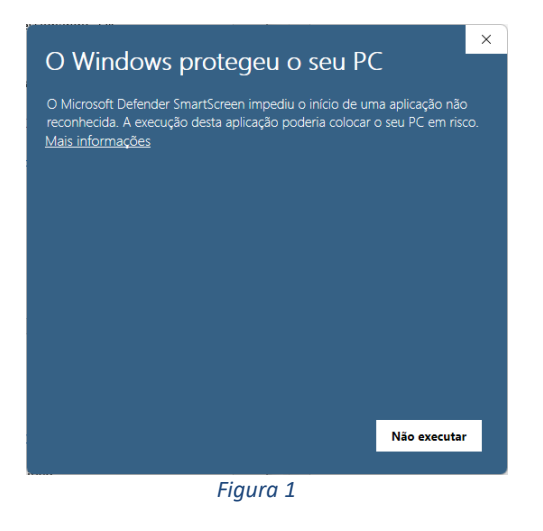

- b. Deverá clicar em "Mais informações";
- c. Na janela da Figura 2, clicar em "Executar mesmo assim";

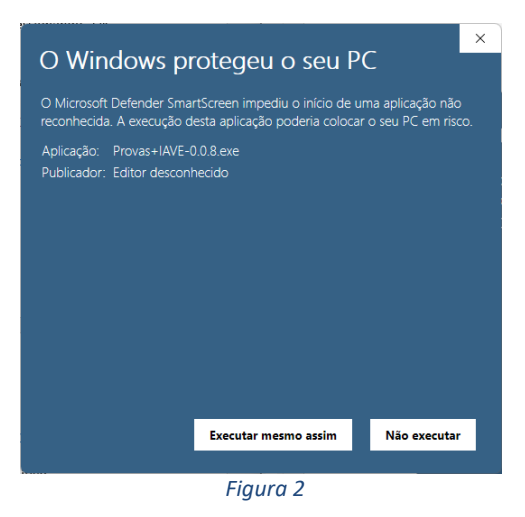

d. A instalação inicia-se (Figura 3);

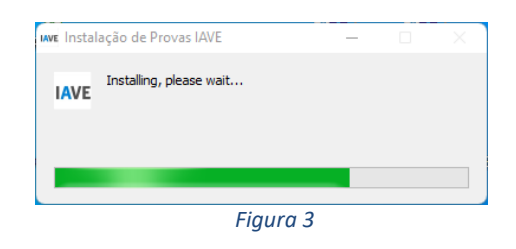

e. Após terminada a instalação, a aplicação é executada (Figura 4);

| Servidores Offline<br>Encontramos estes servidores na sua escola. Por favor,<br>selecione um para se conectar. | Online<br>Nesta opção, poderá fazer o exame online através de uma<br>Igação à internet. | Endereço manual<br>Nesta opção poderá inserir o endereço manualmente para<br>areder ao contecido. |
|----------------------------------------------------------------------------------------------------|-----------------------------------------------------------------------------------------|---------------------------------------------------------------------------------------------------|
| Não foi encontrado nenhum servidor.                                                                            |                                                                                         | Insira endereço                                                                                   |
|                                                                                                    |                                                                                         |                                                                                                   |
| Atualize                                                                                                    | Lee.                                                                                    | Salamaran                                                                                         |